# **MANAGE Your Books!**

Welcome to MANAGE Your Books! . This document will provide a brief program description, system requirements, installation, instructions, registration information, author contact information and product history.

## **Program Description**

Powerful feature packed easy-to use program to organize and manage a personal, club, school, or business library. The program automatically indexes each entry by Title, Author, Subject, Book#, Catalog# and type.

The program fields include, Title, Author, Co-Author, Subjects (3), Type, Edition, Issue, Year, Pages, Book #, Catalog #, ISBN, Rating, Publisher, Location, Purchase Price, Current Value, Purchase Date, Where Purchase, Condition, High Market Value, Low Market Value, Note 1, Note 2, Loaned, Borrower, Due Date and a 64K memo field.

#### **Browse Window**

Click one of the five browse window tabs to display the data in a different sort order. VCR controls allow quick navigation through the database. Letter locators A - Z allow you to quickly move through the browse window based on the index tab currently selected.

#### Query Wizard

The query wizard allows you to quickly create and save your own queries in plain English.

The Query Wizard interface is very easy-to-use and guides your through building the query step-by-step.

Use the queries to view the data in the browse window or to print a report. Just print or view the item or items desired.

Can save, recall and modify previously saved queries.

#### **Reports**

Includes eight different reports and a full featured print preview.

### Systems Requirements

\* MicroSoft Windows 3.1; Windows 95 or NT

\* 2 Meg hard disk space

## **Installation Instructions**

#### Windows 3.1 Installation and Start-Up

- 1. Start Windows and Program Manager
- 2. Choose File|Run
- 3. Type A:\SETUP.EXE or B:\SETUP.EXE as applicable
- 4. Follow the on screen installation instructions.

5. To start the program click the MANAGE Your Books! icon in the MANAGE Series program group.

**NOTE:** If you download the program from the Internet, on-line service or BBS, the program will be in a zip format. After unzipping the program choose FILE RUN and type the drive and path where the file is located followed by **SETUP.EXE**. For example: C:\**TEMP**\**SETUP.EXE**. Then follow the on screen instructions.

- 1. Click the Start button on the Taskbar.
- 2. Click Run
- 3. Type A:\SETUP.EXE or B:\SETUP.EXE as applicable
- 4. Follow the on screen instructions

5. To start the program click the MANAGE Your Books icon in MANAGE Series program group.

**NOTE:** If you download the program from the Internet, on-line service or BBS, the program will be in a zip format. After unzipping the program choose FILE RUN and type the drive and path where the file is located followed by **SETUP.EXE**. For example: C:\**TEMP**\**SETUP.EXE**. Then follow the on screen instructions.

## **Registration Information**

MANAGE Your Books! may be registered for a fee of \$19.95 plus \$4 shipping/handling (North America), \$8 shipping/handling (All Others). The program can be registered by completing the order form that can be accessed from the program Main Menu or by calling **1-800-257-7221** or faxing the completed order form to **770-591-4988**. The form can be mailed to:

TurboSystemsCo P.O. Box 965368 Marietta, GA 30066-0007

## **Registration Benefits**

As a registered user of MANAGE Your Books! you will receive the following benefits.

- 1. Licensed to use the program indefinitely.
- 2. A passcode and/or a new disk that will allow you to continue to use program after the 60 day trail period.
- 3. Free technical support via Email, fax or regular mail.
- 4. Discounts on other programs and products.

## **Contact Information**

We only provided customer support to registered users, however if you have a question and contact us via one contact methods below we will attempt to answer your one time questions as time permits.

Fax: 770-591-4988 CompuServe: 72427,1603 America On Line: LemT Prodigy: RXJX53A Email: support@turbosystems.com :lemt@aol.com Internet World Wide Web: http://www.turbosystems.com

You can also write to us at:

TurboSystemsCo P.O. Box 965368

# **Product History Information**

| 10-22-1996 | v1.0  | Initial release      |
|------------|-------|----------------------|
| 10-26-1996 | v1.01 | Added a missing DLL. |